## **SNMP** activation on a Pfsense firewall

Once connected, you will be taken to the firewall dashboard as shown in the image below.

| System Informat    | nfSense localdomain                                                                                                    | 8 Netgate    | Service                        | es And Support                        | 00                   |  |
|--------------------|----------------------------------------------------------------------------------------------------|--------------|--------------------------------|---------------------------------------|----------------------|--|
| User               | admin@192.168.1.21 (Local Database)                                                                                              | Retrieving s | Retrieving support information |                                       |                      |  |
| System             | VirtualBox Virtual Machine<br>Netgate Device ID: 8c528b5b2a4f25dff0b0                                                            |              |                                |                                       |                      |  |
| BIOS               | Vendor: <b>innotek GmbH</b><br>Version: <b>VirtualBox</b><br>Release Date: <b>Fri Dec 1 2006</b>                                 | Interface    | es<br>↑                        | 1000baseT <full-duplex></full-duplex> | <b>کر</b><br>0.0.0.0 |  |
| Version            | 2.4.5-RELEASE-p1 (amd64)<br>built on Tue Jun 02 17:51:17 EDT 2020<br>FreeBSD 11.3-STABLE<br>The system is on the latest version. | <u> </u>     | т                              | 1000base1 <tull-duplex></tull-duplex> | 192.168.1.42         |  |
| СРИ Туре           | Intel(R) Core(TM) i9-9900K CPU @ 3.60GHz<br>AES-NI CPU Crypto: Yes (inactive)                                                    |              |                                |                                       |                      |  |
| Kernel PTI         | Enabled                                                                                                    |              |                                |                                       |                      |  |
| MDS Mitigation     | Inactive                                                                                                    |              |                                |                                       |                      |  |
| Uptime             | 00 Hour 13 Minutes 42 Seconds                                                                                                    |              |                                |                                       |                      |  |
| Current date/time  | Tue Jun 30 16:34:36 UTC 2020                                                                                                    |              |                                |                                       |                      |  |
| DNS server(s)      | • 127.0.0.1                                                                                                    |              |                                |                                       |                      |  |
| Last config change | Tue Jun 30 16:24:40 UTC 2020                                                                                                    |              |                                |                                       |                      |  |
| State table size   | 0% (263/96000) Show states                                                                                                    |              |                                |                                       |                      |  |
| MBUF Usage         | 0% (1016/1000000)                                                                                                    |              |                                |                                       |                      |  |
| Load average       | 0.32, 0.34, 0.26                                                                                                    |              |                                |                                       |                      |  |
| CDILucado          |                                                                                                    |              |                                |                                       |                      |  |

Go to the service menu in the top centre and in the drop-down menu you will see an SNMP menu. Click on it.

| COMMUNITY EDITION  | tem 🗸 Interfaces 🖌 Firewall 🗸                                                                                                    | Services - VPN -                                                  | - Status   | ► D        | iagnostics 👻 | Help <del>-</del> | •            |
|--------------------|----------------------------------------------------------------------------------------------------|-------------------------------------------------------------------|------------|------------|--------------|-------------------|--------------|
| Status / Dashboard |                                                                                                    | Auto Config Backup<br>Captive Portal<br>DHCP Relay<br>DHCP Server | Netgate    | Service    | es And Suppo | ort               | + 0          |
| Name               | pfSense.localdomain                                                                                                    | DHCPv6 Relav                                                      | Detrieving |            | formation 💏  |                   |              |
| User               | admin@192.168.1.21 (Local Database)                                                                                              | DHCPv6 Server & RA                                                | Retrieving | support ir | iformation 👽 |                   |              |
| System             | VirtualBox Virtual Machine<br>Netgate Device ID: <b>8c528b5b2a4f25df</b>                                                         | DNS Forwarder<br>DNS Resolver                                     |            |            |              |                   | 3            |
| BIOS               | Vendor: innotek GmbH<br>Version: VirtualBox<br>Release Date: Fri Dec 1 2006                                                      | Dynamic DNS<br>IGMP Proxy                                         | Interface  | AS         | 1000baseT <  | full-duplex>      | 0.0.0        |
| Version            | 2.4.5-RELEASE-p1 (amd64)<br>built on Tue Jun 02 17:51:17 EDT 2020<br>FreeBSD 11.3-STABLE<br>The system is on the latest version. | Load Balancer<br>NTP<br>PPPoE Server                              | 🕁 LAN      | T          | 1000baseT <  | full-duplex>      | 192.168.1.42 |
| СРИ Туре           | Intel(R) Core(TM) i9-9900K CPU @ 3.6(<br>AES-NI CPU Crypto: Yes (inactive)                                                       | UPnP & NAT-PMP                                                    |            |            |              |                   |              |
| Kernel PTI         | Enabled                                                                                                    | Wake-OII-LAIN                                                     |            |            |              |                   |              |
| MDS Mitigation     | Inactive                                                                                                    |                                                                   |            |            |              |                   |              |
| Uptime             | 00 Hour 13 Minutes 48 Seconds                                                                                                    |                                                                   |            |            |              |                   |              |
| Current date/time  | Tue Jun 30 16:34:42 UTC 2020                                                                                                    |                                                                   |            |            |              |                   |              |
| DNS server(s)      | • 127.0.0.1                                                                                                    |                                                                   |            |            |              |                   |              |
| Last config change | Tue Jun 30 16:24:40 UTC 2020                                                                                                    |                                                                   |            |            |              |                   |              |
| State table size   | 0% (278/96000) Show states                                                                                                    |                                                                   |            |            |              |                   |              |
| MBUF Usage         | 0% (1016/1000000)                                                                                                    |                                                                   |            |            |              |                   |              |
| Load average       | 0.37, 0.35, 0.26                                                                                                    |                                                                   |            |            |              |                   |              |
| CPU usage          | 5%                                                                                                    |                                                                   |            |            |              |                   |              |
| Memory usage       | 14% of 968 MiB                                                                                                    |                                                                   |            |            |              |                   |              |
| CWAD Usada         |                                                                                                    |                                                                   |            |            |              |                   |              |

In the menu, tick "Enable the SNMP Daemon and its controls". If you wish, you can fill in the "system location" and "system contact". Change the community so as not to leave "public".

Check that all SNMP modules are ticked.

Finally, make the SNMP agent listen on the interface you want (here the LAN interface).

| SNMP Daemon           |                                                                                                    |
|-----------------------|----------------------------------------------------------------------------------------------------|
| Enable                | Enable the SNMP Daemon and its controls                                                                                                    |
| SNMP Daemon Settin    | ıgs                                                                                                    |
| Polling Port          | 161                                                                                                    |
|                       | Enter the port to accept polling events on (default 161).                                                                                                    |
| System Location       | Liege                                                                                                    |
| System Contact        | support@esia-sa.com                                                                                                    |
| Read Community String | public The community string is like a password, restricting access to querying SNMP to hosts knowing the community string. Use a strong value here to protect from unauthorized information disclosure. |
| SNMP Traps Enable     |                                                                                                    |
| Enable                | Enable the SNMP Trap and its controls                                                                                                    |
| SNMP Modules          |                                                                                                    |
| SNMP modules          | <ul> <li>MibII</li> <li>Netgraph</li> <li>PF</li> <li>Host Resources</li> <li>UCD</li> <li>Regex</li> </ul>                                                                                             |
| Interface Binding     |                                                                                                    |
| Bind Interfaces       | All<br>LAN<br>Localhost                                                                                                    |
|                       | B Save                                                                                                    |

Click on "save" and wait for the SNMP daemon loading message. The SNMP agent for your Pfsense is now activated.

Be sure to check the firewall rules on your Pfsense.

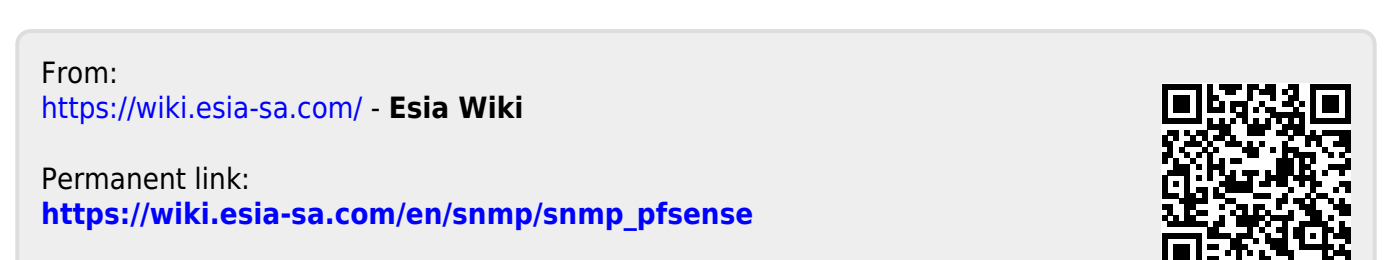

Last update: 2023/11/09 18:09